## 【メール設定】 Thunderbird メールアカウント設定変更方法(サーバーにメッセージを残さない)

お手元に「FITWeb インターネットサービスご利用開始のお知らせ」(以下「通知書」)をご用意ください。

※「ダウンロード後もサーバーにメッセージを残す」の設定は、複数台の端末で同じメールを受信する場合に必要です。必要のない場合は、設定をオフにしてご利用ください。

| den-taro@abc.fitweb.or.jp                                         |                                                                   |        |               |               |                                                                                |          | ė    | 5 <u>1</u> | - |   |
|-------------------------------------------------------------------|-------------------------------------------------------------------|--------|---------------|---------------|--------------------------------------------------------------------------------|----------|------|------------|---|---|
| 🖵 受信 🖌 🖋 作成 🛛 テャット                                                | 🔳 アドレス帳                                                           | © 97 ∨ | 冒 クイックフィルター   |               | 検索 <ctrl+k< th=""><th>&gt;</th><th></th><th></th><th></th><th>Q</th></ctrl+k<> | >        |      |            |   | Q |
| ✓ 図 den-taro@abc.fitweb.or.jp ☑ 受信トレイ 前ごみ第                        | C den-taro@abc.fitweb.or.jp 発 アカウントち                              |        |               |               |                                                                                |          | ント設定 |            |   |   |
| <ul> <li>▼ □ ロールルフォルダー</li> <li>□ ごみ雨</li> <li>図 送信トレイ</li> </ul> | ☑ メッセージを読む ダメッセージを作成 Q メッセージを検索 ♀ メッセージフィルターを管理<br>・・ エンドツーエンド暗号化 |        |               |               |                                                                                |          |      |            |   |   |
|                                                                   | 別のアカウントをセットアップ                                                    |        |               |               |                                                                                |          |      |            |   |   |
|                                                                   | 🖂 X-J                                                             | V      | 🛗 カレンダ        | 📋 カレンダー 🚺 アドレ |                                                                                | アドレス帳    |      | 🖵 チャット     |   |   |
|                                                                   | 🍫 Filel                                                           | link   | <b>ನ</b> フィード |               | ₽                                                                              | ニュースグループ |      |            |   |   |

① Thunderbird を起動します。

② 設定したメールアドレスを選択し、右側の[ア カウント設定]をクリックします。

| 🖸 den-taro@abc.fitweb.or.jp                                                                                                    | 設定 🗙                                                                            |                                                                                                    |  |  |  |  |
|----------------------------------------------------------------------------------------------------|---------------------------------------------------------------------------------|----------------------------------------------------------------------------------------------------|--|--|--|--|
| <ul> <li>✓ ■ den-taro@abc.fitweb.or.jp</li> <li>サーバー設定</li> <li>送信控えと特別なフォルダー</li> <li>編集とアドレス入力</li> <li>迷惑メール</li> <li>ディスク領域</li> </ul> | アカウント設定 - <<br>アカウント名( <u>N</u> ): den-tard<br><b>既定の差出人情報</b><br>このアカウントで使用する既 | アカウント設定 - <den-taro@abc.fitweb.or.jp><br/>アカウント名(N): den-taro@abc.fitweb.or.jp<br/>既定の差出人情報<br/>このアカウントで使用する既定の差出人情報を設定してください。これは</den-taro@abc.fitweb.or.jp> |  |  |  |  |
| エンドツーエンド暗号化<br>開封確認<br><b>~ (1) ローカルフォルダー</b><br>迷惑メール                                                                                     | ために使用されます。<br>名前( <u>)</u> ):<br>メールアドレス( <u>E</u> ):                           | 北電 太郎<br>den-taro@abc.fitweb.or.jp                                                                                                    |  |  |  |  |
| ディスク領域                                                                                                    | 返信先 (Reply-to)( <u>S</u> ):                                                     | 受信者からの返信を受け取るアドレス                                                                                                    |  |  |  |  |

③ [アカウント設定]タブが表示されます。 左側のメニューから、設定したメールアドレス の[サーバー設定]をクリックします。

- ☑ den-taro@abc.fitweb.or.jp
  ⑦ アカウント設定 **i** × サーバー設定 サーバーの種類: POP メールサーバー 送信控えと特別なフォルダー サーバー名(<u>S</u>): pop.abc.fitweb.or.jp ポート(P): 110 🗘 既定値: 110 編集とアドレス入力 ユーザー名(<u>N</u>): den-taro 迷惑メール ディスク領域 エンドツーエンド暗号化 セキュリティ設定 開封確認 接続の保護(U): なし ~ ∨ 🛅 ローカルフォルダー 認証方式(1): 平文のパスワ−ド認証 (安全でない) 🗸 迷惑メール ディスク領域 サ−バ−設定 ③ 送信 (SMTP) サーバー ✓ 新着メッセージがないか起動時に確認する(C) ✓ 新着メッセージがないか(Y) 10 → 分ごとに確認する ✓ 新着メッセージを自動的にダウンロードする(M) ヘッダーのみ取得する(E) ダウンロード後もサーバーにメッセージを残す(<u>G</u>) ✓ ダウンロードしてから(O) 14 → 日以上経過したメッセージは削除する ダウンロードしたメッセージを削除したらサーバーからも削除する(D)
  - ④ [サーバー設定]画面が表示されます。
     [サーバー設定]項目で「ダウンロード後も
     サーバーにメッセージを残す」のチェックを外します。

| 🖸 den-taro@abc.fitweb.or.jp 🕕 アカウント                                                   | 設定 ×                                                            |                                               |                | <b>i</b> 9 - |
|---------------------------------------------------------------------------------------|-----------------------------------------------------------------|-----------------------------------------------|----------------|--------------|
| ✓ ○ den-taro@abc.fitweb.or.jp サーバー設定 送信控えと特別なフォルダー 編集とアドレス入力 迷惑メール ディスク領域 エンドツーエンド暗号化 | サーバー設定<br>サーバーの種類: PC<br>サーバー名(S): p<br>ユーザー名(N): c<br>セキュリティ設定 | DP メールサーバー<br>pop.abc.fitweb.orjp<br>len-taro | 110 🖍 既定值: 110 |              |
| 開封確認<br>✓ □ □-カルフォルダー                                                                 | 接続の保護( <u>U</u> ):                                              | なし                                            | ~              |              |
| 迷惑メール<br>ディスク領域                                                                       | 認証方式([):                                                        | 平文のパスワード認証 (安全)                               | でない) 🗸         |              |
| 密 送信 (SMTP) サーバー                                                                      | サーバー設定<br>✓ 新着メッセーミ                                             | ジがないか起動時に確認する(C                               | )              |              |

⑤ [アカウント設定]タブの[×]をクリックして閉 じます。

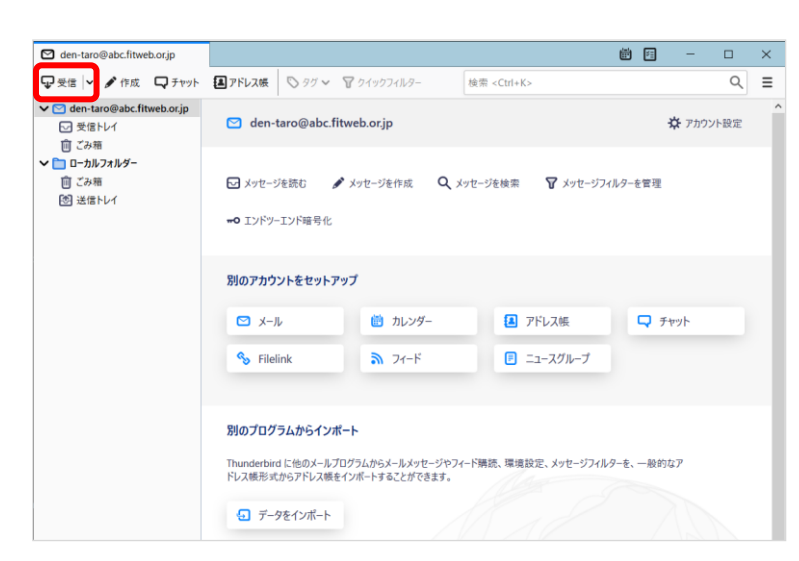

⑥ メイン画面に戻ります。 これで設定は完了です。

サーバーの受信ボックスを空にするには、一度 「受信」を行ってください。

「ダウンロード後もサーバーにメッセージを残 す」設定が必要な場合は、「受信」後、再度チェ ックを入れてください。その際は必ず「ダウンロ ードしてから〇日以上経過したメッセージは削 除する」にチェックを入れ、「〇日以上経過」の 部分は、複数台の端末がメールをチェックする のにかかる最少の日数を入れてください。